Войдите в личный кабинет или зарегистрируйтесь на портале «Госуслуги». Сделать это можно в одноименном приложении или на сайте.

| госуслуги                                   |                                                |
|---------------------------------------------|------------------------------------------------|
| Телефон / Email / СНИЛС                     | Куда ещё можно войти с<br>паролем от Госуслуг? |
| Пароль Вставить <b>9</b> ~                  |                                                |
| Войти                                       |                                                |
| Войти другим способом<br>QR-код Эл. подпись |                                                |
| Не удаётся войти?                           |                                                |
| Зарегистрироваться                          |                                                |

В разделе «Дети | Образование» перейдите во вкладку «Запись на программу дополнительного образования».

| <b>ГОСУСЛУГИ</b> Гражда              | нам У              |                         |                         |             | Услуги              | Документы              | Заявления                    | Платежи        | Помощь | Q | ~               |
|--------------------------------------|--------------------|-------------------------|-------------------------|-------------|---------------------|------------------------|------------------------------|----------------|--------|---|-----------------|
| С С<br>Популярные Здоровье<br>услуги | Справки<br>Выписки | С.<br>Пенсии<br>Пособия | 💭<br>Транспорт<br>Права | 2°<br>Семья | Сбразование<br>Дети | Регистрация<br>Паспорт | <u>چ</u><br>Штрафы<br>Налоги | û<br>Земля Дом | Прочее | i | су<br>Ведомства |
|                                      | на жкх прило       | в одном<br>жении        | > ©                     | ) Госуслуги | и Алиса             | > 🖭 (                  | Служба по кон                | ітракту ≻      |        |   |                 |
|                                      | Введите з          | апрос                   |                         |             |                     |                        |                              | >              |        |   |                 |
|                                      | Запись к вр        | ачу Едине               | ре пособие              | Приставы    | Электронна          | я трудовая             | Лицевой счё                  | т СФР          |        |   |                 |
|                                      |                    |                         |                         |             |                     |                        |                              |                |        |   |                 |

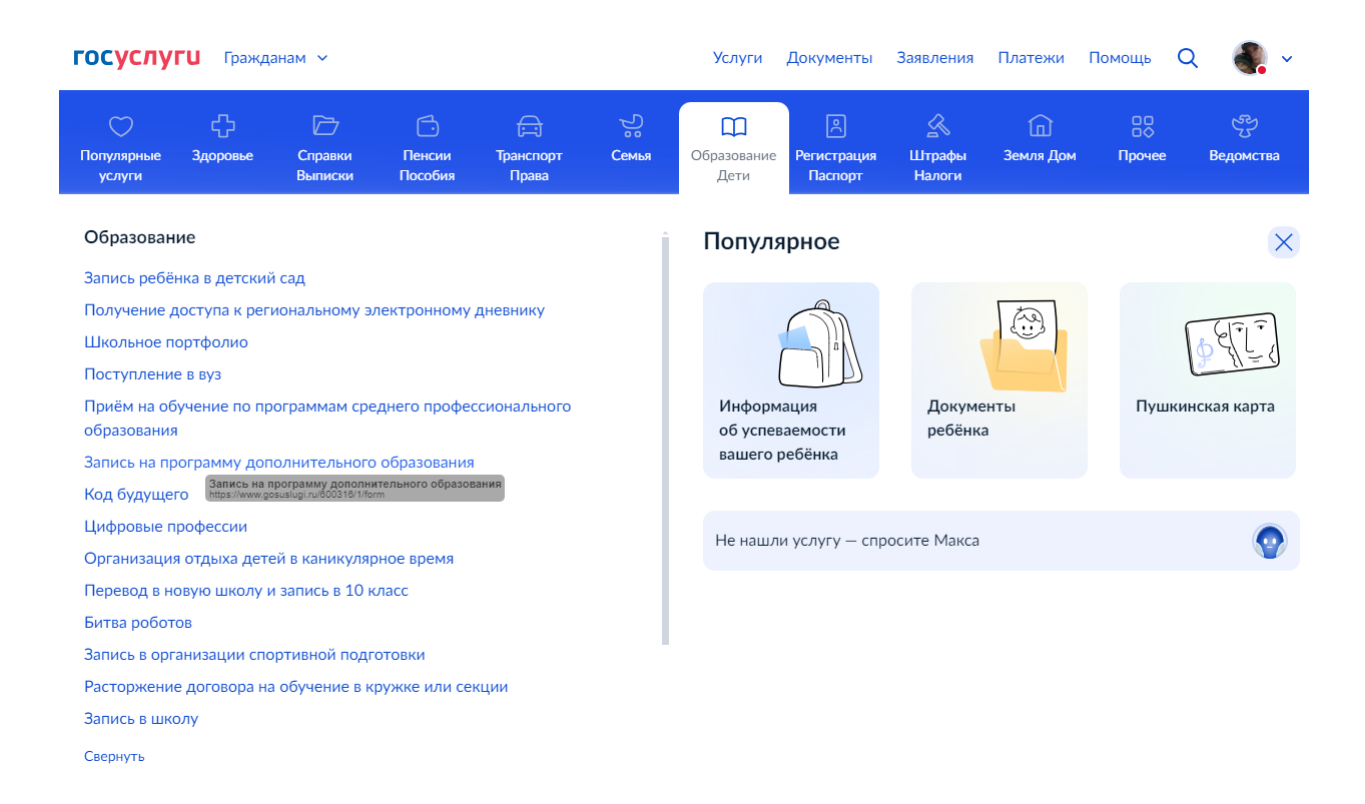

Вы увидите краткую информацию о сертификате на дополнительное образование. Нажмите кнопку «Начать».

| госуслуги | Гражданам 🗸 |                                                                                                    | Услуги                                               | Документы                                                | Заявления  | Платежи | Помощь | Q | ٩. | ~ |
|-----------|-------------|----------------------------------------------------------------------------------------------------|------------------------------------------------------|----------------------------------------------------------|------------|---------|--------|---|----|---|
|           |             | < Назад                                                                                                    |                                                      |                                                          |            |         |        |   |    |   |
|           |             | Запись на программу доп<br>образования                                                                                                    | юлните                                               | ельного                                                  |            |         |        |   |    |   |
|           |             | Найдите подходящую программу и за<br>Для записи нужен сертификат дополн<br>выдают детям от 5 до 17 лет включит<br>муниципалитетах, где внедрили такук | пишите ре<br>интельного<br>ельно, про<br>о систему ( | бёнка на обуче<br>образования. Е<br>живающим в<br>оплаты | ние<br>Его |         |        |   |    |   |
|           |             | Если у ребёнка нет сертификата, при г<br>выпущен автоматически                                                                                        | толучении                                            | услуги он буде                                           | T          |         |        |   |    |   |
|           |             | Ответьте на несколько вопросов и узн<br>Нача                                                                                                    | айте, что д<br>ть                                    | целать дальше                                            |            |         |        |   |    |   |
|           |             |                                                                                                    |                                                      |                                                          |            |         |        |   |    |   |

Выберите регион «Республика Бурятия» и муниципалитет «Городской округ Улан-Удэ».

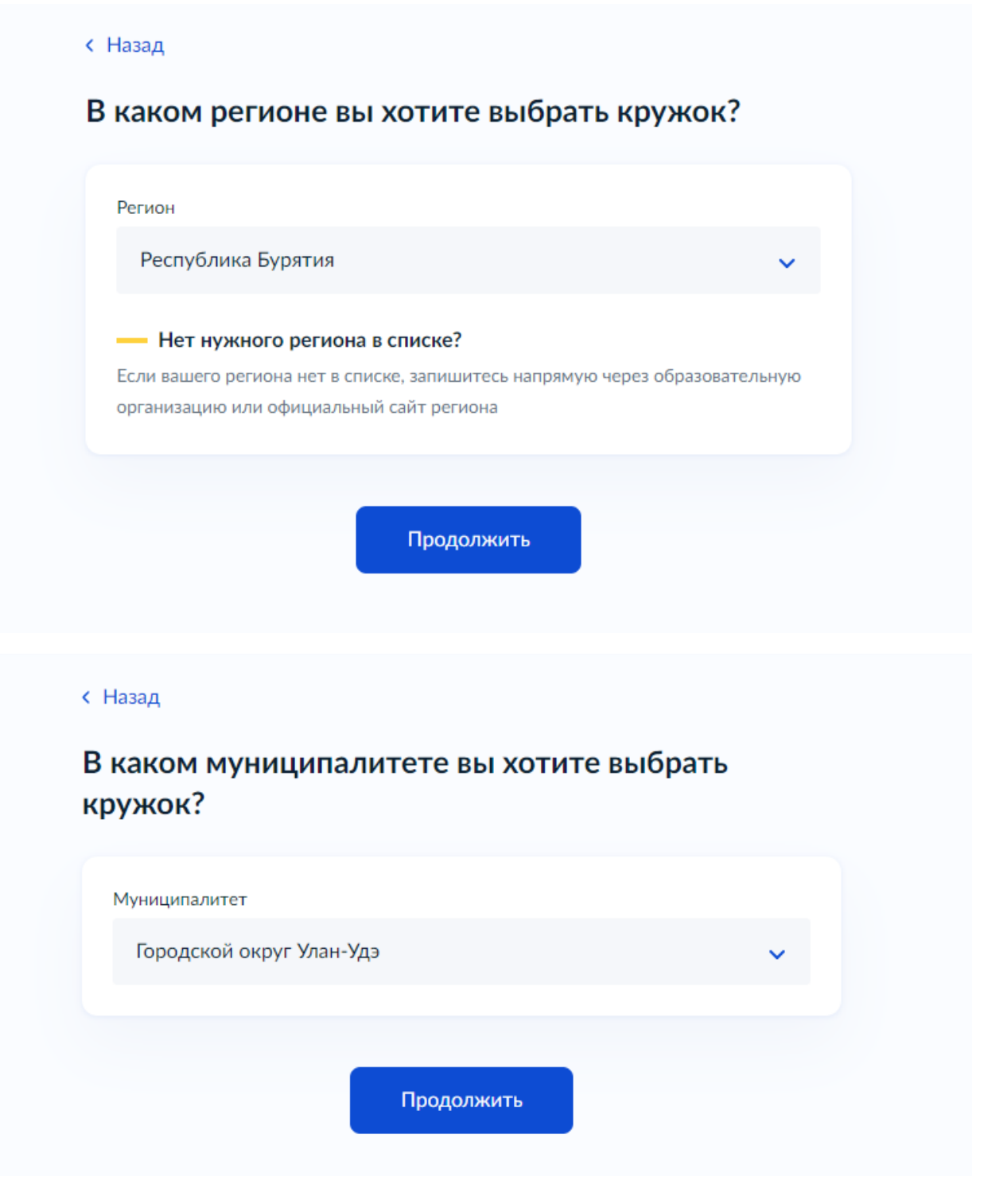

Затем учебный год, в течение которого ребенок планирует посещать кружки.

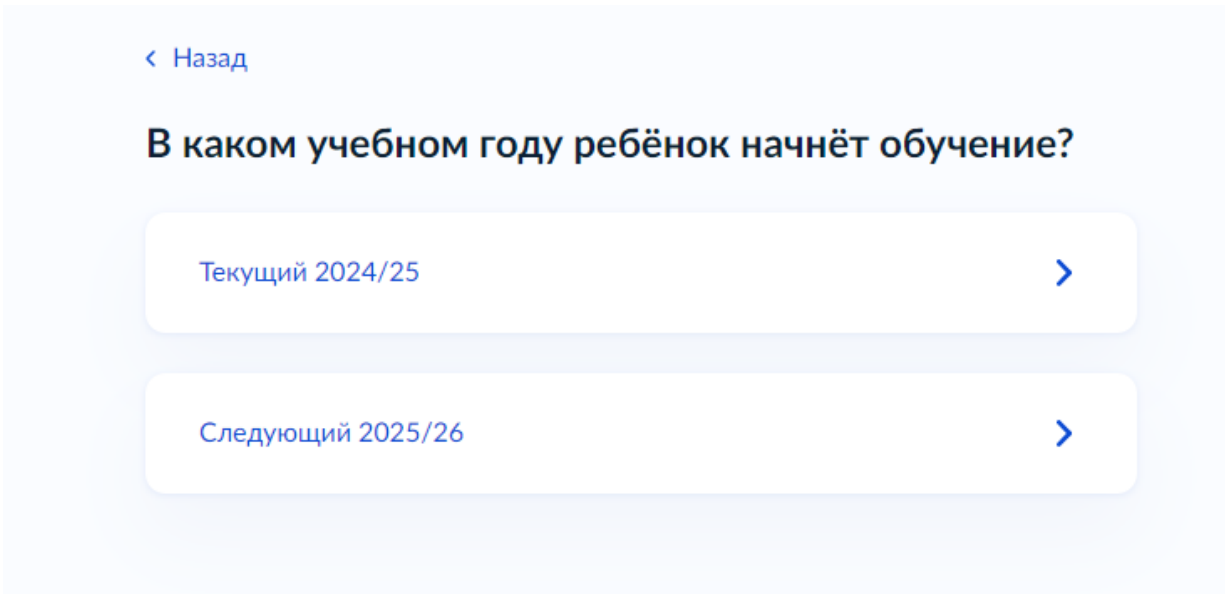

Система отобразит информацию о том, какие документы потребуются, как оплатить обучение и как организатор занятий сможет с вами связаться. Ознакомьтесь и нажмите кнопку «Перейти к заявлению».

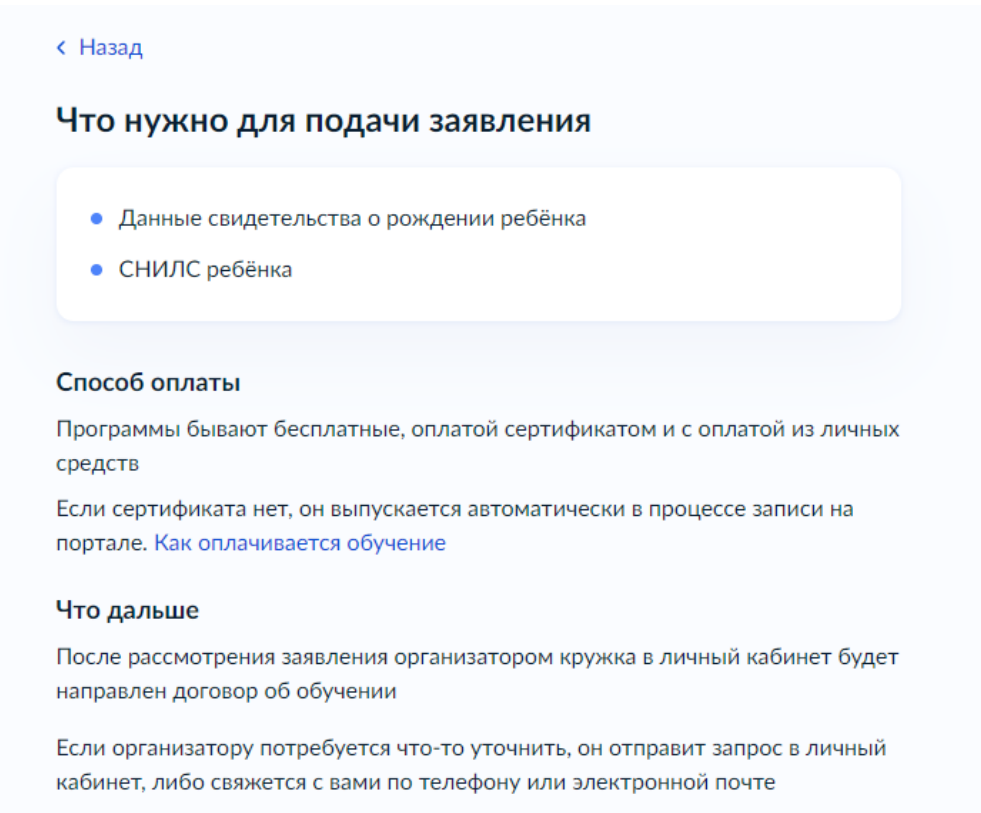

Перейти к заявлению

Вам предложат выбрать программу обучения. Воспользоваться поиском и напишите «Станция юных техников». Также отобрать кружки можно по территориальному расположению с помощью карты.

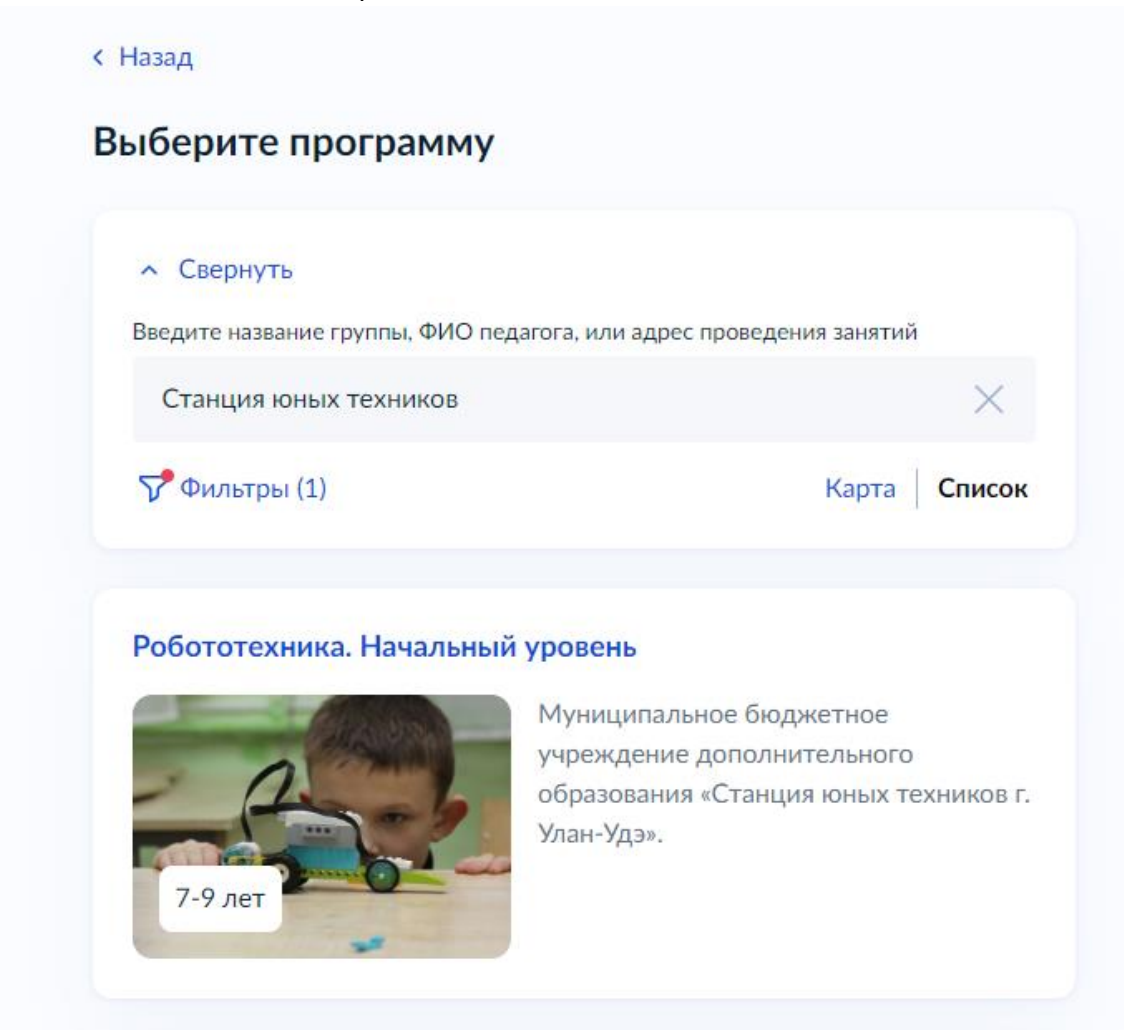

После того как секции будут отфильтрованы, вы сможете подробнее ознакомиться с подходящими. У каждой будет своя страничка с описанием программы, а также информация по количеству детей в группах и месту проведения.

| Робототехника. Начальный уровень<br>Муниципальное бюджетное<br>учреждение дополнительного<br>образования «Станция юных техников г.<br>Улан-Удэ».                 | 7-9 лет<br>Куниципальное бюджетное учреждение дополнительного<br>образования «Станция юных техников г. Улан-Удз».<br>Робототехника – это дверь в современный мир для вашего ребенка,<br>возможность прикоснуться к миру роботов послужит отличным                                                                                                    |
|----------------------------------------------------------------------------------------------------|----------------------------------------------------------------------------------------------------|
| Компьютерная графика с применением VR-технологий<br>Муниципальное бюджетное<br>учреждение дополнительного<br>образования «Станция юных техников г.<br>Улан-Уда». | <ul> <li>фундаментом для формирования в человеке основ инженернотехнических навыков, логического мышления, программирования, способности к самообучению и применения своей фантазии на практике. Ученики с помощью решения нестандартных и интересных задач смогут стать увереннее в своих силах, а также получат ценный опыт для предстоящей учебы в вузе. Кружек робототехники готовит будущих специалистов нового поколения, способных к инновациям в науке и технике.</li> <li>© 670034, г Улан-Удэ, ул Рылеева, д 7</li> <li>✓ Черниговский Сергей Викторович</li> </ul> |
| RC-Судомоделирование (МБДОУ №35 "Алые паруса")<br>Муниципальное бюджетное<br>учреждение дополнительного<br>образования «Станция юных техников г.<br>улан-Удэ».   | <ul> <li>Размер группы до 15 человек</li> <li>Описание программы</li> <li>План занятий</li> <li>Цели обучения</li> <li>Результаты обучения</li> <li>Особые условия</li> <li>Чтобы записаться, выберите открытую группу</li> </ul>                                                                                                    |
| Показать еще                                                                                                    | Выбрать группу                                                                                                    |

Когда определитесь, нажмите кнопку «Выбрать группу», а затем кнопку «Записаться в эту группу».

| < Назад                                                |   | 3 Робототехника. Начальный уровень (артикул 🔨 |
|--------------------------------------------------------|---|-----------------------------------------------|
| Выберите группу обучения                               |   | 151923)                                       |
| Робототехника. Начальный уровень                       |   | Negaror                                       |
|                                                        |   | Черниговский Сергей Викторович                |
| <ul> <li>Свернуть</li> </ul>                           |   | Место проведения занятий                      |
| Введите ФИО педагога, название группы                  |   | 670034, г Улан-Удэ, ул Рылеева, д 7           |
|                                                        | Q | Период обучения (плановый)<br>01.09 - 31.08   |
|                                                        |   | Возраст учащихся                              |
|                                                        |   | от 7 до 9 лет                                 |
| 3 Робототехника. Начальный уровень (артикул<br>151923) | ~ | План приема<br>до 15 человек                  |
|                                                        |   | Доступные способы оплаты                      |
|                                                        |   | Бесплатно                                     |
| 2 Робототехника. Начальный уровень (артикул<br>101125) | ~ | Записаться в эту группу                       |
|                                                        |   |                                               |

Укажите предположительную дату начала обучения и способ оплаты.

| < Назад                                                                                  | Выберите способ оплаты                                                                   |
|------------------------------------------------------------------------------------------|------------------------------------------------------------------------------------------|
| Когда планируете начать обучение?                                                        | Робототехника. Начальный уровень, 3 Робототехника. Начальный уровень<br>(артикул 151923) |
| Робототехника. Начальный уровень, 3 Робототехника. Начальный уровень<br>(артикул 151923) | Форма оплаты                                                                             |
| Дата начала обучения                                                                     | Бесплатно                                                                                |
|                                                                                          | Подробнее о способах оплаты                                                              |
| Продолжить                                                                               | Стоимость обучения                                                                       |
|                                                                                          |                                                                                          |
|                                                                                          | Продолжить                                                                               |

Вам предложат ввести данные ребенка, а затем отправить заявление. Это последний шаг.

| ого из детей вы хотите записать на кружок? | < Назад                                                        |
|--------------------------------------------|----------------------------------------------------------------|
|                                            | Какое свидетельство о рождении у ребёнка?                      |
| обавить данные ребёнка                     | 🕑 У, 0 месяцев                                                 |
| Добавить данные ребёнка 🗸 🗸                | Российские свидетельства выдают загсы и консульства за рубежом |
|                                            | Иностранные — любые органы власти других государств            |
| ата рождения                               |                                                                |
|                                            | Российское                                                     |
| ол ребёнка                                 |                                                                |
| Мальчик Девочка                            | Иностранное                                                    |
| -                                          |                                                                |
|                                            | < Назад                                                        |
|                                            |                                                                |
| мя                                         | Свидетельство о рождении                                       |
|                                            | У, U месяцев                                                   |
| тчество                                    | Серия Номер Дата выдачи                                        |
|                                            | 8                                                              |
| ри наличии                                 | Kew BLIDBUG                                                    |
|                                            |                                                                |
|                                            |                                                                |
| Продолжить                                 |                                                                |
|                                            | Продолжить                                                     |
| зад                                        |                                                                |
| жите СНИЛС ребёнка                         |                                                                |
| У, 0 месяцев                               |                                                                |
|                                            |                                                                |
| илс                                        |                                                                |
| 000-000-000 00                             |                                                                |
|                                            |                                                                |
|                                            |                                                                |
| Продолжить                                 |                                                                |

Отслеживать статус своей заявки вы можете в разделе «Уведомления» во вкладке «Заявления».

После рассмотрения заявки, мы свяжемся с вами по телефону, в личном кабинете портала или по указанной электронной почте.